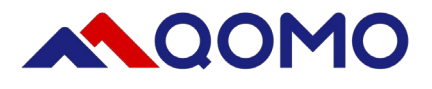

# BUNDLEBOARD i PANEL QUICK START

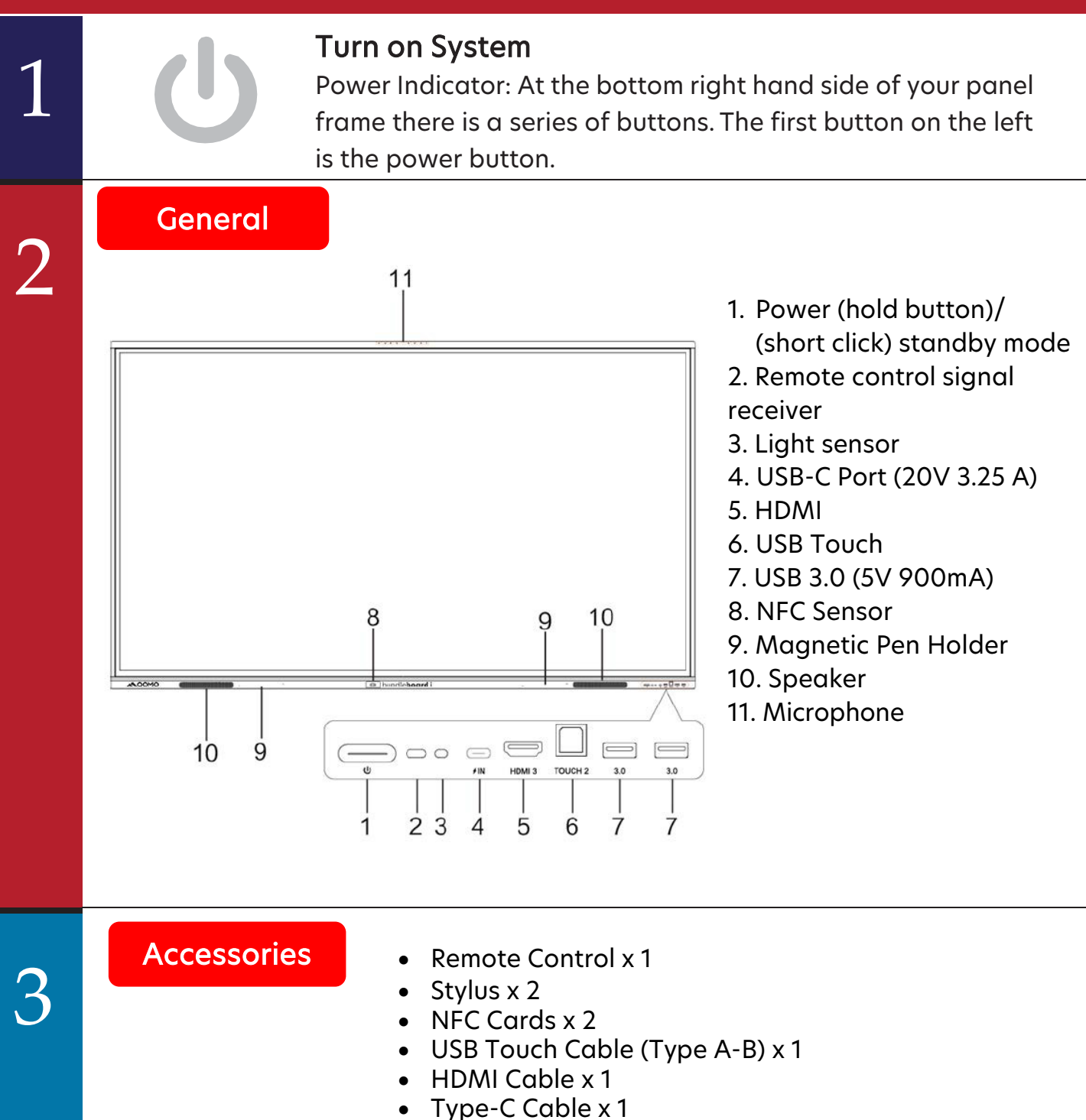

- Power Cord x 1
- Wall Mount Screw Bag x 1
- QOMO Warranty Card x 1
- AAA Batteries x 2

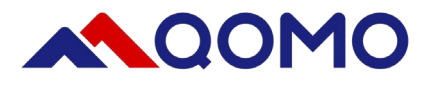

5

6

#### 866.990.QOMO | 46950 Magellan Dr, Wixom, MI 48393 | hello@qomo.com

|                       |             | No. | Items | Function description                                                                     |
|-----------------------|-------------|-----|-------|------------------------------------------------------------------------------------------|
| <b>Remote Control</b> |             | 1   |       | Short press: Turn the screen on/off<br>Long press: Power off the unit                    |
|                       |             | 2   | ę     | Short press: Open/close the input source<br>list                                         |
|                       |             | 3   | <>~~  | Arrow keys, adjust the cursor position                                                   |
|                       |             | 4   | ОК    | Confirm selection or operation                                                           |
|                       |             | 5   | =     | Show/hide the main menu                                                                  |
|                       | ops 🗱 🙆     | 6   |       | Display the Android home screen                                                          |
|                       | (-) (*) (+) | 7   | 5     | Return to the previous screen                                                            |
|                       |             | 8   | OPS   | Switch to OPS input source                                                               |
|                       |             | 9   | *     | Short press: Enable/disable freeze<br>function<br>Long press: Lock/unlock touch function |
|                       |             | 10  | Ø     | Short press: Take a screenshot<br>Long press: Start/stop recording                       |
|                       |             | 11  | -     | Decrease volume                                                                          |
|                       | AQOMO       | 12  | *     | Mute/unmute                                                                              |
|                       |             | 13  | +     | Increase volume                                                                          |

## Android Home Page

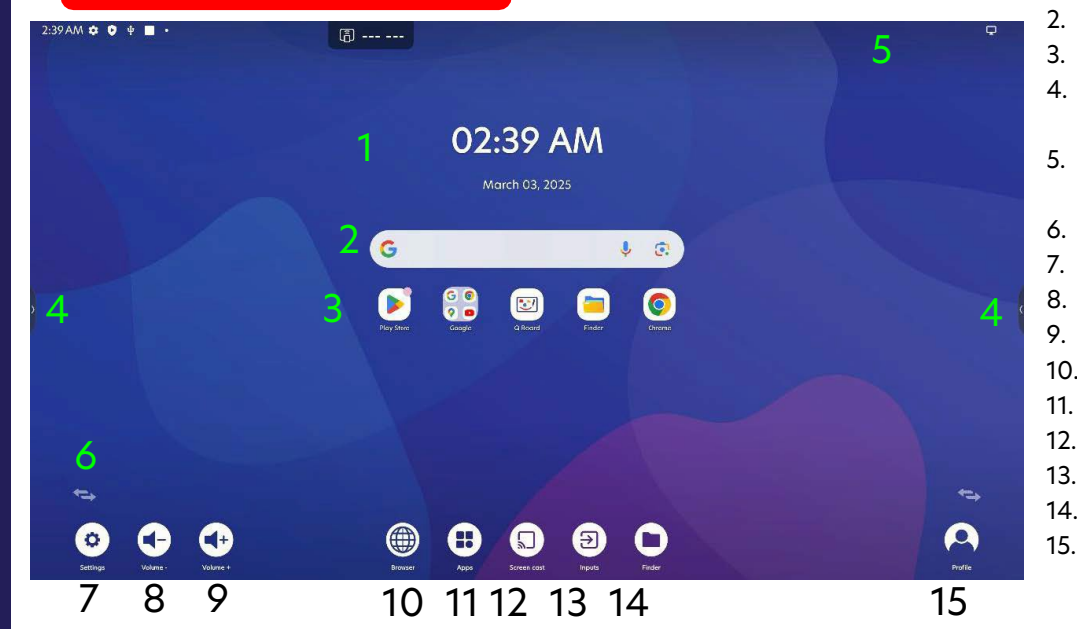

- 1. Date & Time
- 2. Google Search Bar
- Shortcut Apps
   Navigation bar,
- annotation, Tools 5. Control & Notification
- Center (Swipe Down) 6. Flip Toolbar
- 7. Settings
- 8. Volume Down
- 9. Volume Up
- 10. Internet Browser
- 11. Apps
- 12. Wireless Screen Cast
- 13. Switch Inputs
- 14. File Manager
- 15. Lock Screen/ Change Account

# Customize Home Screen

Click app from apps page, hold, drag to add or remove apps. Click and hold app to add widget

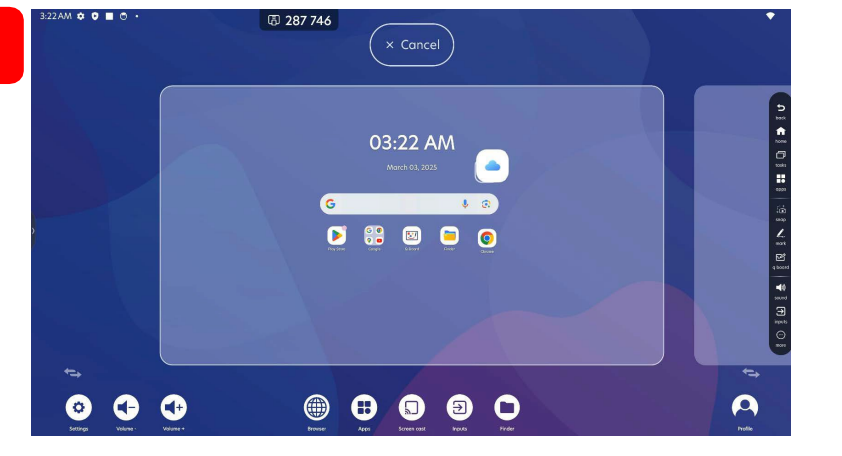

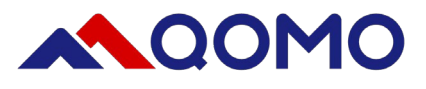

Settings

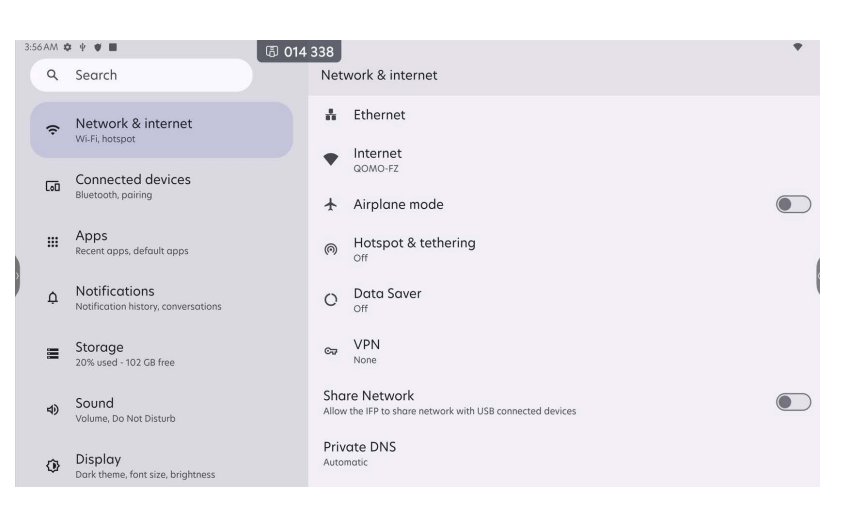

- 1. Wifi Settings: Set up wifi network, ethernet
- 2. Device Management: Set up external camera and microphone, bluetooth pairing
- 3. Apps: App Management/preferences
- 4. Notifications: System/app notifications
- 5. Storage: Check and Manage system storage
- 6. Sound Settings: Do not disturb, notification sounds, tap & click sounds, alarm sound
- 7. **Display Settings:** Different display options, lock screen, screen timeout, screen saver, launcher
- 8. Wallpaper: Wallpaper and Dark Theme Option
- 9. Accessibility: Different accessibility options such as display size and text
- 10. Security & Privacy: Lock screen and system security settings
- 11. Location: Location services settings
- 12. Passwords & Accounts: Passwords and synced account
- 13. Digital Wellbeing & Parental Controls: App usage data
- 14. Google: Google account settings
- 15. **Advanced:** Select Date format, set Stylus settings, Start up and shutdown scheduler, multi- window mode, gestures
- 16. Administrator: Admin Security settings, default start up item, set auto removal of items
- 17. Bytello Account Mode: Cloud based profile mode

## Set Startup Channel

8

Set up default input to power on to:

- 1. Goto Settings and select Advanced
- 2. Select Startup & Shutdown
- 3. Select Startrp Source and pick the start up channel of the screen.

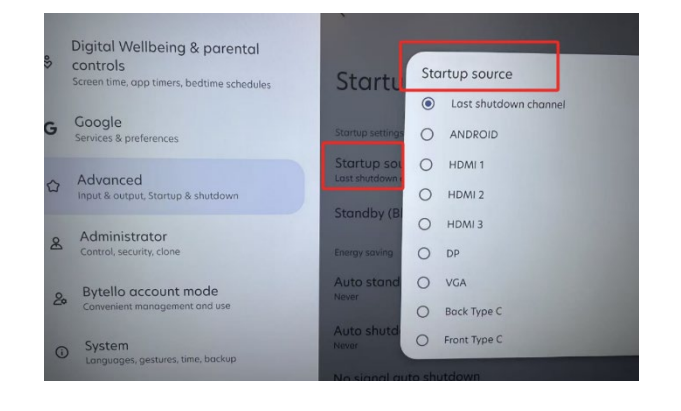

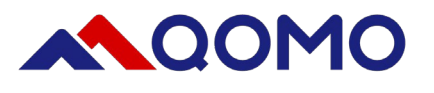

| Program Shut-Down Time                                                           |                                                             |                       |                                                         |  |  |  |  |  |
|----------------------------------------------------------------------------------|-------------------------------------------------------------|-----------------------|---------------------------------------------------------|--|--|--|--|--|
|                                                                                  |                                                             |                       | Startup/shutdown task                                   |  |  |  |  |  |
| 3.58AM Ø Ý V 🔳 🐻 01                                                              | 4 338                                                       | ٠                     |                                                         |  |  |  |  |  |
| 9. Search                                                                        | Advanced                                                    |                       | Set schedule time to startup or shutdown automatically. |  |  |  |  |  |
| Location     Off                                                                 | Date format<br>December 31, 2025                            |                       | Add startup/shutdown task                               |  |  |  |  |  |
| Passwords & accounts<br>Saved passwords, autofil, synced accounts                | Country & region<br>United Stotes of Americo                |                       |                                                         |  |  |  |  |  |
| Digital Wellbeing & parental                                                     | Input & output                                              |                       |                                                         |  |  |  |  |  |
| <ul> <li>controls</li> <li>Screen time, opp timers, bedtime schedules</li> </ul> | Show Android status bar                                     |                       |                                                         |  |  |  |  |  |
| G Google<br>Services & preferences                                               | Improvement                                                 | Schedule              | Schedule an automatic start up and shut                 |  |  |  |  |  |
| Advanced                                                                         | Stylus<br>Off                                               | Schedule              | an abtomatic start op and shot                          |  |  |  |  |  |
| W Input & output, Stortup & shutdown                                             | Startup & shutdown                                          | down time             | e to save energy by clicking on                         |  |  |  |  |  |
| Administrator                                                                    | Distant                                                     |                       | aowin ame to save energy by electing on                 |  |  |  |  |  |
| Control, security, clone                                                         | DISDIGY<br>Eye protection mode, Auto backlight, Pixel shift | "Startup & shutdown". |                                                         |  |  |  |  |  |
| Putelle account mode                                                             |                                                             |                       |                                                         |  |  |  |  |  |

# File Manager

10

Access and save files (image, videos, pdf, etc) onto the screen by clicking on the file icon on the bottom menu.

Access local files or synced cloud files here

| ) Recent                                       | Public        |        | L LE      | 276 4   | 182               |       |          | Al | Doc Note | Picture | Media ( |
|------------------------------------------------|---------------|--------|-----------|---------|-------------------|-------|----------|----|----------|---------|---------|
| jinsin huang<br>( My Resources<br>) User Claud | Pictures      | Movies | Music     | Recordi | Cloud Drive       | ×     | Download |    |          |         |         |
| 9 Public<br>5 System Cloud<br>1 USB drive a    | Notifications | Alarms | Ringtones | Podco   | Star Cloud 🕕 boli | Class |          |    |          |         |         |
|                                                |               |        |           |         |                   | ).    |          |    |          |         |         |
|                                                |               |        |           |         | 🞗 Add Acco        | unt   |          |    |          |         |         |

### Whiteboard Annotation

Access pre-installed whiteboard app in side bar menu, or from apps page.

\*Note: You can activate palm erase using palm

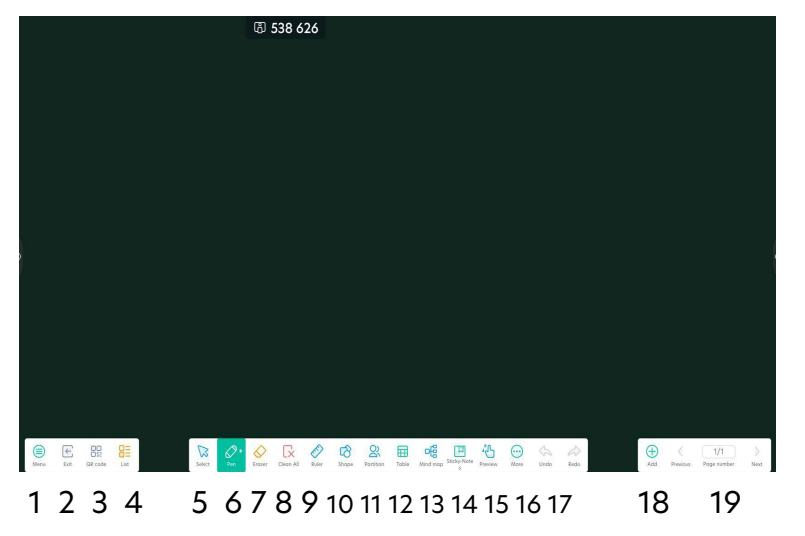

- 1. Menu: Save, share, import/export, background
- 2. Exit: Close Whiteboard
- 3. QR Code: share whiteboard in QR Code
- 4. List: View saved whiteboards
- 5. Select: Select object
- 6. Pen: Change brush size and color
- 7. Eraser: Spot eraser
- 8. Clean all: Clear screen
- 9. Ruler: Ruler tools
- 10. Shape: Add different 2D/3D shapes
- 11. Partition: Split screen writing
- 12. Table: Add table
- 13. Mind Map: Template for chart
- 14. Sticky Notes: Write on moveable sticky note
- 15. Preview: Zoom in/Out of canvas
- 16. More: extra tools such as formulas, insert photo or video
- 17. Undo/Redo
- 18. Add Page
- 19. Page navigation

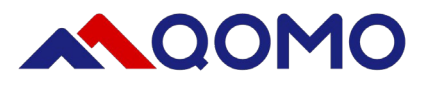

# Side Toolbar

#### Control the board using the side arrow buttons

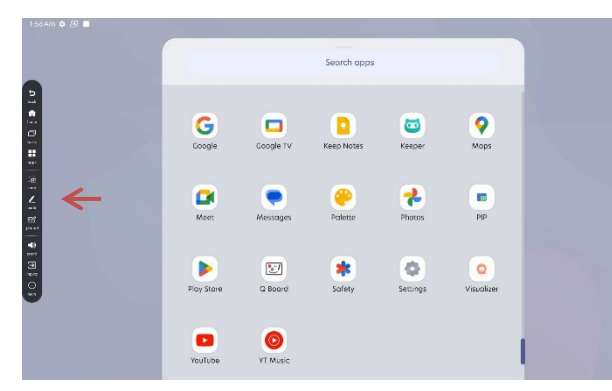

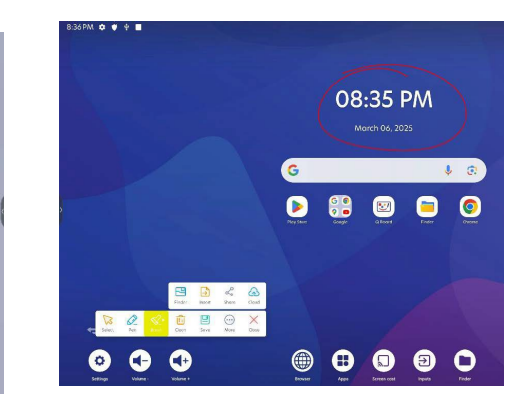

#### Annotate on top of any screen by clicking side arrow

Toolbar (left to right): Mouse, Draw, Erase, Clear, Save, More, exit

Palm erase also available using palm against the board

Note: The overlay annotation feature screen shots the document, it does not actually write inside the document.

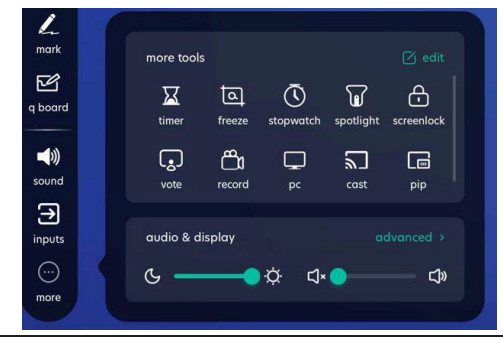

Access more fun tools such as spot light mode, timer, instant polling, screen recording, and picture-in-picture mode

Click and hold icons to customize your toolbar

# 13

## Wireless Sharing

Bytello is a screen casting tool for smart phones, computers and tablets. Cast up to 9 different devices to screen. Supports Airplay (9 devices), Miracast (2 devices), chromecast (1 device), and webcasting (4 devices)

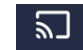

- 1. Click on casting icon cast or Bytello Share Appon BundleBoard i
- 2. Ensure all devices are connected to the same WIFI network.
- 3. Install client app on device <u>www.bytello.com/ssp</u> or use airplay, Miracast, or chromecast
- 4. Launch Bytello Share client app and select device.

Casting is also available through web browser (don't need to be on same wireless network). Access at: <u>share.bytello.com</u>

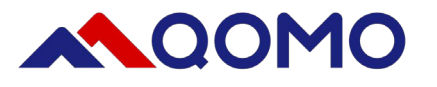

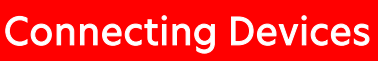

#### 1. Connecting Your External Computer

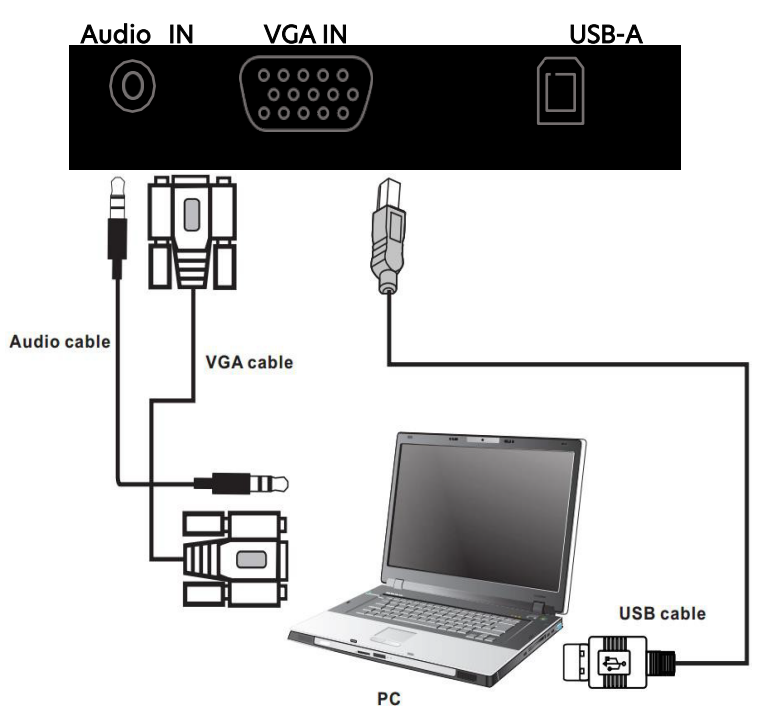

BundleBoard i has USB-C port available to connect to computer using USB-C Cable for image and touch

Connect your computer using a USB touch cable, VGA Cable and Audio Cable, HDMI Cable or DP Cable.

# 2. Outputting Display

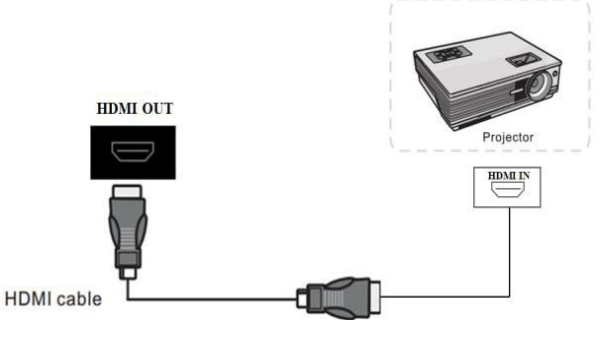

# 3. AV Connecting(HDMI IN)

You can output your BundleBoard panel to other displays through the HDMI port. Connect other external devices to the panel such as a DVD player or Camera using the HDMI port.

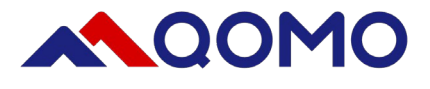

# ENJOY YOUR BUNDLEBOARD i

For Additional Help Contact us at support@qomo.com or 248-960-0985 Visit us at www.qomo.com for training videos and more!

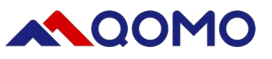

866.990.QOMO | 46950 Magellan Dr, Wixom, MI 48393 | hello@qomo.com

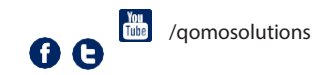

Copyright@2025 Qomo, LLC. All rights reserved. This document may not be copied in any form without permission from Qomo, LLC. Information in this document is subject to change without notice.